## Consignes :

# Le template à utiliser dans l'outil generate sur smappen :

Le template à utiliser est disponible dans la fonctionnalité directement sur la plateforme

## Quelques consignes :

Dans le fichier excel : 1 ligne = 1 zone

Chaque template (= fichier excel chargé dans l'outil) généra une nouvelle carte

## Comment remplir les différentes colonnes :

La colonne LAYER correspond au nom du dossier dans lequel sera rangée votre zone

Par exemple, si vous souhaitez avoir plusieurs dossiers "établissements ouvert", "projet" etc.. Si vous n'avez pas de souhait spécifique dans le rangement des zones dans les dossiers indiquez le même nom de dossier pour toutes les zones.

La colonne NAME correspond au nom que portera la zone sur votre carte

La colonne ADDRESS correspond à l'adresse du point de départ de votre zone.

Par exemple, si vous souhaitez tracer une zone de 10 min en voiture au départ du 1 rue de Rivoli à Paris, il faudra indiquer "1 rue de Rivoli, Paris, France".

Si vous ne souhaitez pas renseigner d'adresse de départ, indiquez "0" dans les cellules de cette colonne.

La colonne MODE vous permet de choisir le type de zone que vous souhaitez créer. Dans le détail

- fr\_communes = zones administratives en communes
- fr\_department = zones administratives en départements
- fr\_postcodes = zones administratives en codes postaux
- fr\_iris = zones administratives en iris
- isochrone = zones isochrones en temps de trajet
- isodistance = zones isodistances en distance
- Circle = zones en isodistances à vol d'oiseau

La colonne TRANSPORT est à utiliser uniquement pour les zones isochrones et isodistance

Si vous créez un autre type de zone, par exemple les zones administratives, laissez cette cellule vide

Vous pouvez choisir le mode de transport qui vous intéresse parmi les options suivantes :

- Car = en voiture
- Bike = en vélo

- Truck = en camion
- Walk = à pied

La colonne DISTANCE est à utiliser uniquement pour les zones isodistances

Si vous créez un autre type de zone, par exemple les zones administratives ou des zones isochrones, laissez cette cellule vide

La distance est à renseigner en mètres

Si vous souhaitez créer une zone à 10km, indiquez 10000 dans la cellule distance

La colonne DURATION est à utiliser uniquement pour les zones isochrones

Si vous créez un autre type de zone, par exemple les zones administratives ou des zones isodistances, laissez cette cellule vide

La durée est à renseigner en secondes

Si vous souhaitez créer une zone à 10 min, indiquez 600 dans la cellule distance

La colonne CODE est à utiliser uniquement pour les zones administratives - donc les zones en communes, départements, codes postaux ou iris

Si vous créez un autre type de zone, par exemple les zones isochrones ou isodistance, laissez cette cellule vide

Indiquez ici les codes, séparez pas des virgules, qui correspondent à vos zones

Par exemple, si vous créez une zone sur quelques codes postaux indiquez les comme suit : "29510, 29000"

La colonne COLOR vous permet de choisir la couleur à donner à votre zone

Vous pouvez personnaliser ces couleurs à l'infini, en utilisant le code Hex de vos couleurs

Sinon, vous pouvez utiliser une des couleurs officielles disponibles sur smappen

#### Terminez avec l'importation

Une fois votre template fin pret vous pouvez l'ajouter dans la bonne rubrique sur smappen :

Mon profil  $\Rightarrow$  Fonctionnalités avancées  $\Rightarrow$  Generate  $\Rightarrow$  ajouter le fichier